## Install Adobe Creative Cloud – University Windows PC

Clients who use a University issued Windows PC can install the Adobe Creative Cloud suite.

- 1. Close all opened applications including Microsoft Office applications and web browsers
- 2. Search for Software Center

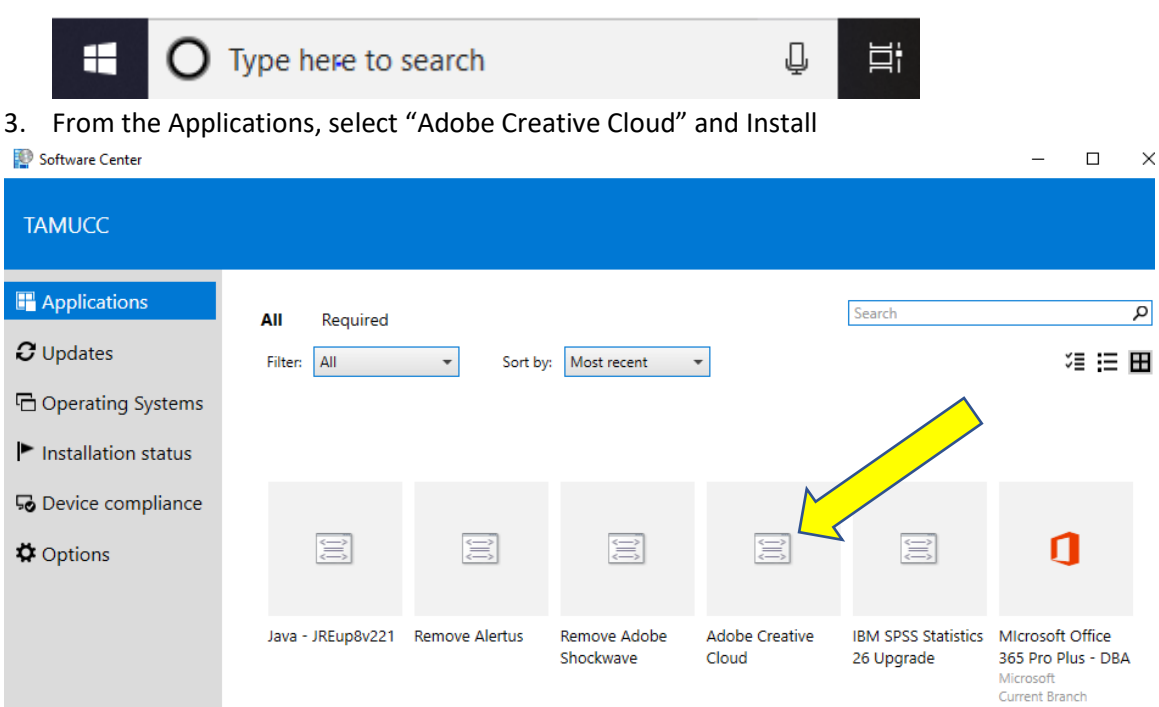

4. After the install completes, an icon will appear on your desktop for Adobe Creative Cloud. Run this application to start using the software.

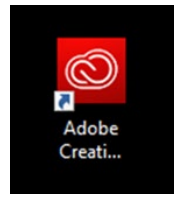

5. After opening the application for the first time, a login will pop up. Choose the link Sign in with an Enterprise ID

|  |   |                                                  | TAT Adobe ID                       |  |
|--|---|--------------------------------------------------|------------------------------------|--|
|  |   | Sign In                                          |                                    |  |
|  |   | userid@tamucc.edu                                |                                    |  |
|  |   | Password                                         |                                    |  |
|  |   | Sign in                                          | Forgot password?                   |  |
|  |   | Not a member yet? Ge                             | t an Adobe ID                      |  |
|  | 2 | Want to use your comp<br>Sign in with an Enterpr | pany or school account?<br>rise ID |  |
|  |   | Or sign in with                                  |                                    |  |
|  |   | Facebook                                         | G Google                           |  |
|  |   |                                                  |                                    |  |
|  |   |                                                  |                                    |  |
|  |   |                                                  |                                    |  |
|  |   |                                                  |                                    |  |
|  |   |                                                  |                                    |  |
|  |   |                                                  |                                    |  |

- 6. You will be directed to DUO for authentication
- Initially, the installation will only install the Creative Cloud app and Adobe Acrobat DC. Once in the Creative Cloud application, you can install additional applications from the Apps tab. In addition, 100GB of cloud storage is provided through Adobe.

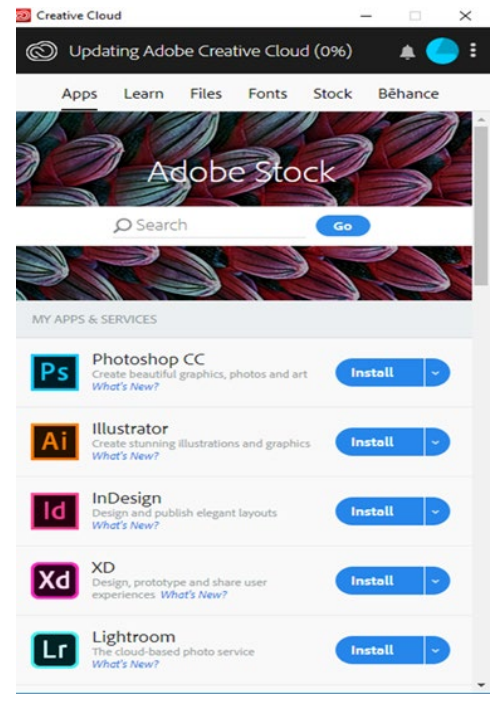